## **PR**<sup>O</sup>FORMEX

## How to Add a Policy

Proformex allows you to manually add a policy on an individual basis. To add a group of policies, provide your Customer Success Manager with a spreadsheet of policy details and be sure to include Policy Number, Carrier, Policy Status, and Policy Type. If you're utilizing Document Requests, additional information will be required. Your CSM is available to assist with this process.

## 1. Navigate to Business > Life Policies

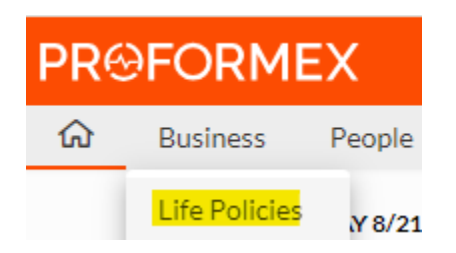

2. In the top right corner, click Add Policy

| √ Filter | Add Policy |
|----------|------------|
|----------|------------|

3. Enter required policy information and click Add Policy

| Add Policy      |        | ×          |
|-----------------|--------|------------|
| Policy Number * |        |            |
| Policy Number   |        |            |
| Policy Type *   |        |            |
|                 |        | $\sim$     |
| Carrier *       |        |            |
|                 |        | $\sim$     |
| Policy Status * |        |            |
| In Force        |        | $\sim$     |
|                 |        |            |
|                 | Cancel | Add Policy |

|            | 4.               | You will the<br>can click <b>E</b><br>changes.                                                                                                    | n be<br><b>dit</b> to     | brought to that policy's Policy Details pag<br>enter additional policy values. Remember | e where you<br>to <b>Save</b> your |  |  |
|------------|------------------|----------------------------------------------------------------------------------------------------|---------------------------|-----------------------------------------------------------------------------------------|------------------------------------|--|--|
| Policy Det | ails             |                                                                                                    |                           |                                                                                         | Edit                               |  |  |
|            | 5.               | Navigate to<br>Beneficiarie                                                                                                    | reds,                     |                                                                                         |                                    |  |  |
|            |                  | Policy Info                                                                                                    | ormati                    | on 🗸                                                                                    |                                    |  |  |
|            |                  | Details                                                                                                    |                           |                                                                                         |                                    |  |  |
|            |                  | Contacts                                                                                                    | 5                         |                                                                                         |                                    |  |  |
|            | No<br>not<br>Do  | ote, when a new policy is added manually, Document Requests are<br>ot automatically enabled. To enable, navigate to Scheduled<br>ocument Requests tab and click Enable Requests |                           |                                                                                         |                                    |  |  |
|            | Poli<br>D<br>C   | Policy Information V<br>Details<br>Contacts<br>Riders                                                                                                    | Document Request Schedule | ys nothing here yet!<br>nable Requests                                                  |                                    |  |  |
|            | S<br>F<br>C<br>N | ubaccounts<br>listory<br>vocuments<br>lotes<br>asks                                                                                                    |                           |                                                                                         |                                    |  |  |
|            | Ser              | vicing                                                                                                    | $\sim$                    |                                                                                         |                                    |  |  |
|            | C                | Guidelines                                                                                                    |                           |                                                                                         |                                    |  |  |
|            | 5                | cheduled Document Request                                                                                                    | 5                         |                                                                                         |                                    |  |  |

For additional questions, please refer to our <u>Help Center</u> or reach out to your Customer Success Manager